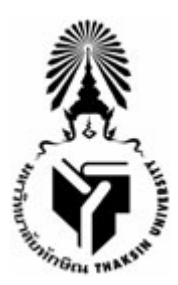

### คู่มือการใช้งานระบบบริหารจัดการยานพาหนะ มหาวิทยาลัยทักษิณ Vehicle Management System Thaksin University

จัดทำโดย นายกฤษฏ์ แซ่แต้

สำนักคอมพิวเตอร์ มหาวิทยาลัยทักษิณ

| การเข้าใช้งานระบบ1                             |
|------------------------------------------------|
| การจองรถระหว่างวิทยาเขต2                       |
| การจองรถระหว่างวิทยาเขตที่จัดไว้แล้ว3          |
| การลบข้อมูลจองรถระหว่างวิทยาเขตที่จัดไว้แล้ว 4 |
| การจองรถระหว่างวิทยาเขตล่วงหน้า5               |
| การลบข้อมูลการจองรถระหว่างวิทยาเขตเขตล่วงหน้า5 |
| การจองรถในจังหวัด6                             |
| การเพิ่มข้อมูลการจองรถในจังหวัด6               |
| การแก้ไขข้อมูลการจองรถในจังหวัด7               |
| การลบข้อมูลการจองรถในจังหวัด8                  |
| การดูรายละเอียดการจองรถในจังหวัด8              |
| การจองรถต่างจังหวัด9                           |
| การเพิ่มข้อมูลการจองรถต่างจังหวัด9             |
| การแก้ไขข้อมูลการจองรถต่างจังหวัด10            |
| การลบข้อมูลการจองรถต่างจังหวัด11               |
| การดูรายละเอียดการจองรถต่างจังหวัด12           |

# สารบัญ

# สารบัญภาพ

| รูปที่ 1 แสดงหน้าแรกของระบบ                             | . 1 |
|---------------------------------------------------------|-----|
| รูปที่ 2 แสดงการ login เข้าสู่ระบบ                      | . 1 |
| รูปที่ 3 แสดงเมนูสมาชิก                                 | . 2 |
| รูปที่ 4 แสดงการจองรถระหว่าวิทยาเขต                     | . 3 |
| รูปที่ 5 แสดงหน้าจอการจองรถระหว่างวิทยาเขตที่จัดไว้แล้ว | . 3 |
| รูปที่ 6 แสดงข้อมูลการจองรถระหว่างวิทยาเขต              | . 4 |
| รูปที่ 7 แสดงการลบข้อมูลการจองรถระหว่างวิทยาเขต         | . 4 |
| รูปที่ 8 แสดงหน้าจอการจองรถระหว่างวิทยาเขตล่วงหน้า      | . 5 |
| รูปที่ 9 แสดงข้อมูลการจองรถระหว่างวิทยาเขต              | . 5 |
| รูปที่ 10 แสดงการลบข้อมูลการจองรถระหว่างวิทยาเขต        | . 5 |
| รูปที่ 11 แสดงการจองรถในจังหวัด                         | . 6 |
| รูปที่ 12 แสดงรายการข้อมูลการจองรถในจังหวัด             | . 7 |
| รูปที่ 13 แสดงการแก้ไขการจองรถในจังหวัด                 | . 7 |
| รูปที่ 14 แสดงการลบข้อมูลการจองรถในจังหวัด              | . 8 |
| รูปที่ 15 แสดงรายละเอียดการจองรถในจังหวัด               | . 8 |
| รูปที่ 16 แสดงการจองรถต่างจังหวัด                       | . 9 |
| รูปที่ 17 แสดงรายการข้อมูลการจองรถต่างจังหวัด           | 10  |
| รูปที่ 18 แสดงการแก้ไขการจองรถต่างจังหวัด               | 11  |
| รูปที่ 19 แสดงการลบข้อมูลการจองรถต่างจังหวัด            | 11  |
| รูปที่ 20 แสดงรายละเอียดการจองรถต่างจังหวัด             | 12  |

### การเข้าใช้งานระบบ

บุคคลากรสามารถเข้าใช้งานได้ที่ http://apps.tsu.ac.th/vehicle จะเจอหน้าจอดังรูป

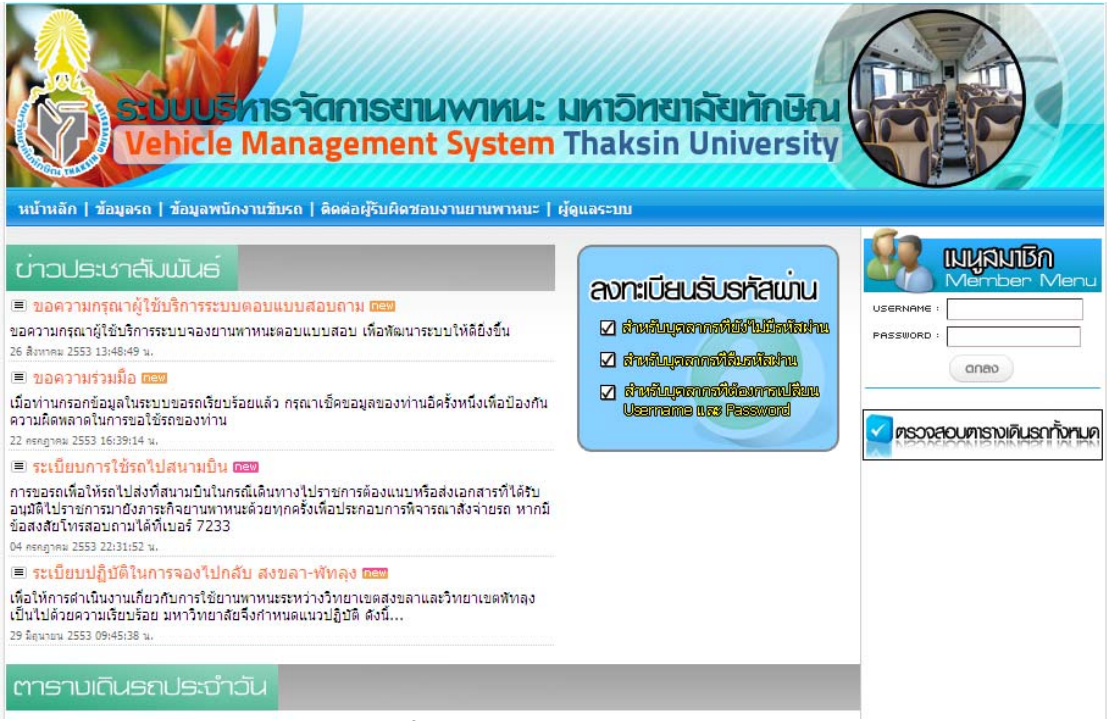

#### รูปที่ 1 แสดงหน้าแรกของระบบ

จากนั้นให้ LOGIN เข้าสู่ระบบซึ่งอยู่ด้านขวามือ ให้ผู้ใช้กรอก Username และ Password จากระบบ บุคคล จากนั้นให้กดปุ่ม Submit ดังรูป

| รางบบรากราวิตการยานพาหนะ N<br>Vehicle Management System 1<br>หน้าหลัก   ข้อมูลรถ   ข้อมูลพนักงานชับรถ   ติดต่อยู่รับผิดชอบงานยานพาหนะ   ผู้ต                                                                                                    | หาวิทยาลัยทักษณ<br>haksin University<br>เมลระบบ |                                                 |
|----------------------------------------------------------------------------------------------------|-------------------------------------------------|-------------------------------------------------|
| ช่วาวประเงาสัมมมันธ์     ชื่อความกรุณาผู้ใช้บริการระบบดอบแบบสอบถาม เธรม<br>ขอความกรุณาผู้ใช้บริการระบบดอบแบบสอบ เพื่อหัฒนาระบบให้ดียิ่งขึ้น<br>26 สิกาคะ 2553 13:46:49 น.     ชื่อ ขอความร่วมมื้อ เธรา<br>เมื่อท่านกรอกข้อมูลในระบบขอรถเรียบร้อยแล้ว กรุณาเช็ดขอมูลของท่านอิครั้งหนึ่งเพื่อป้องกัน<br>ความผิดพลาดในการขอใช้รถของท่าน<br>22 กรุญาณ 2553 16:39:14 น. <b>ระเบียบการใช้รถไปสนามบิน เธรา</b><br>การขอรถเพื่อให้รถไปส่งที่สนามบินในกรณีเดินทางไปราชการต้องแนบหรือส่งเอกสารที่ได้รับ<br>อนมีสิโปราชการมายิงภาระกิจยานทาหนะด้วยทุกครั้งเพื่อประกอบการพิจารณาสังจ่ายรถ หากมี<br>ข้อสงสัยให้สรอบถามได้แห่งอร์ 7233<br>04 กรุญาณ 2553 22:31:52 น. <b>ระเบียบปฏิบัติในการจองไปกลับ สงขอา-พัทลุง เธรา</b><br>เพื่อให้การศาเนินจานเรียวกับการใช้ยานทาหนะระหว่างวิทยาเขตสงขลาและวิทยาเขตสัทลุง<br>เป็นไปด้วยความเรียบร้อย มหาวิทยาสยจึงกำหนดแนวปฏิบัติ ส่งนี้<br>29 โลนชน 2553 09:45:89 น. <b>ตาธาบเดินธถประเว้าวัน</b> | AON:เปี้ยนรับรทัสแมน                            | Nember Menu<br>Username :<br>Password :<br>Crab |

รูปที่ 2 แสดงการ login เข้าสู่ระบบ

#### จากนั้นจะเจอหน้าจอสำหรับสมาชิก จะมีเมนูการใช้งานระบบอยู่ด้านขวามือ

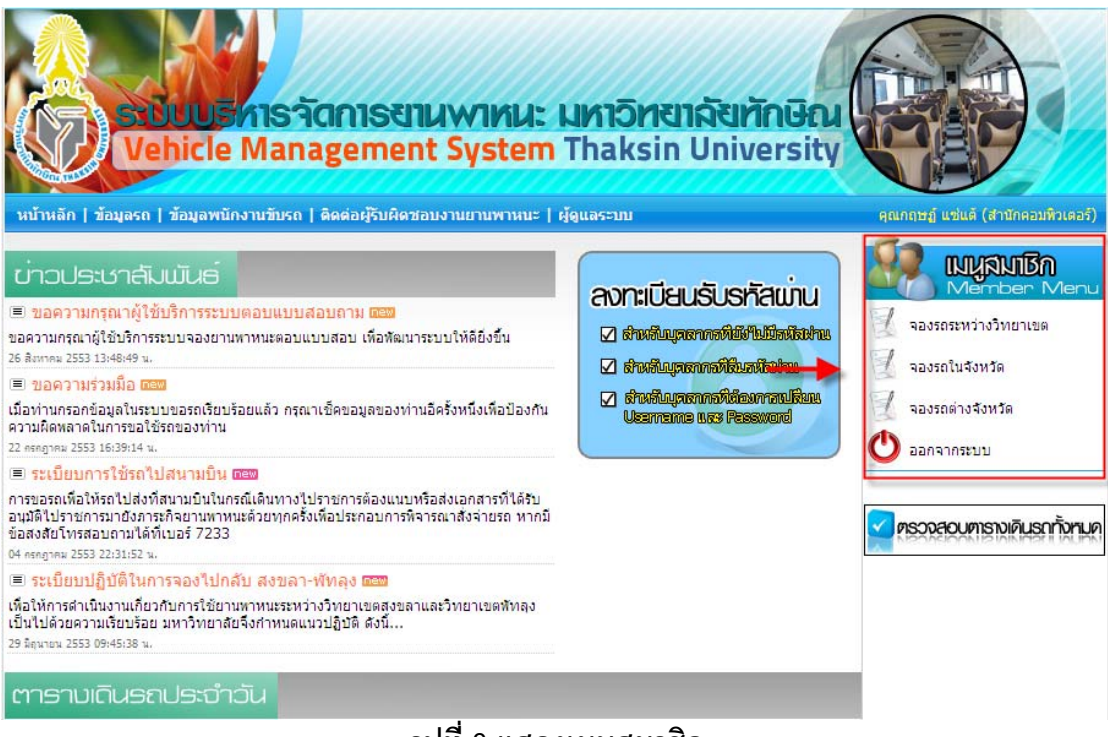

รูปที่ 3 แสดงเมนูสมาชิก

#### การจองรถระหว่างวิทยาเขต

การจองรถระหว่างวิทยาเขตจะแบ่งออกเป็น 2 ส่วนด้วยกันดังนี้

1.จองรถระหว่างวิทยาเขตที่จัดไว้แล้ว

2.จองรถระหว่างวิทยาเขตล่วงหน้า

ดังรูป

| ийн |                          | Vehi<br>Isa   ža | US MIS<br>Cle Mai          |                           | nt S    | yin<br>yst |      | <mark>มหาวิทยา</mark><br>Thaksin | เ <mark>ล้งทักษิณ</mark><br>University | Gaune       | ອອງອີນອີນອີນອີນອີນອີນອີນອີນອີນອີນອີນອີນອີນອ |
|-----|--------------------------|------------------|----------------------------|---------------------------|---------|------------|------|----------------------------------|----------------------------------------|-------------|---------------------------------------------|
| จอง | <mark>ุ่งรถระหว่า</mark> | งวิทยา           | າເขต                       |                           |         |            |      |                                  |                                        | 9           | เมนูสมเชิก                                  |
|     | 1                        | การจอ            | งรถระหว่า                  | เงวิทยาเขตที่<br><b>โ</b> | ไจ้ดไว้ | แล้ว       |      | ดูข้อมูลท                        | าธจองของท่าน                           |             | Nember Menu                                 |
| ที  | วัน                      | เวลา             | เส้นหาง                    | าขทะเบียน                 | ที่นึ่ง | าอง        | ว่าง | W2/5                             | าอง                                    | 12:         | จองรถในจังหวัด                              |
| 1   | 03/09/53                 | 07:00            | สงขลา-พัทลุง               | 40-0241 สข                | 55      | 15         | 40   | ถาวร ครุฮาโพธิ์                  | 🔍 จองเทียวนี                           | 1           | จองรถต่างจังหวัด                            |
| 2   | 03/09/53                 | 16:40            | พัทลุง-สงขลา               | <mark>40-0241 ส</mark> บ  | 55      | 28         | 27   | ถาวร <mark>ค</mark> รุฮาโพธิ์    | 🔍 งองเทียวนี                           | 0           | <mark>อกจากระบบ</mark>                      |
| 3   | 03/09/53                 | 07:00            | พัทลุง-สงขลา               | ฮจ 3515 กทม.              | 15      | 11         | 4    | วินัส สีใหม่                     | 🔍 จองเทียวมี                           | -           |                                             |
| 4   | 03/09/53                 | 16:40            | <mark>สงข</mark> ลา-พัทลุง | ฮจ 3515 กทม.              | 15      | 9          | 6    | วินัส สีใหม่                     | 🔍 จองเทียวมี                           | <b>S</b> ps | องสอบตารางเคินรถทั้งทมค                     |
| _   |                          | กา               | เรจองรถระ                  | หว่างวิทยาเ               | າຫລ່ວ   | งหน้       | h    |                                  |                                        |             |                                             |
| จอง | ลวงหนา                   |                  | 4                          |                           |         |            |      |                                  |                                        |             |                                             |
|     |                          | ວາ<br>ເອັນນາ     | แท:เลอก                    |                           |         |            |      |                                  |                                        |             |                                             |
|     | 15                       | แกทการจ          | อง: 🖲 เพียวเลื             | นยา C ไปกลับ              |         |            |      |                                  |                                        |             |                                             |
|     |                          | <b>1</b> 2       | ลา : 07:00 💌               |                           |         |            |      |                                  |                                        |             |                                             |
|     |                          | เบอร์มือ         | ถือ :                      |                           |         |            |      |                                  |                                        |             |                                             |
|     |                          | จดขึ้น           | เรถ :                      |                           |         |            |      |                                  |                                        |             |                                             |
|     |                          | หมายเ            | หดุ:                       |                           |         |            |      |                                  |                                        |             |                                             |
|     |                          |                  | บันทึกข้อมู                | ia                        |         |            |      |                                  |                                        |             |                                             |
| Ļ   |                          |                  |                            |                           |         |            |      |                                  |                                        | 1           |                                             |

รูปที่ 4 แสดงการจองรถระหว่าวิทยาเขต

### การจองรถระหว่างวิทยาเขตที่จัดไว้แล้ว

หากต้องการจองรถระหว่างวิทยาเขตที่จัดไว้แล้วคลิกที่ปุ่ม <sup>๑๐๐๗</sup>ี หลังรายการจองรถระหว่างวิทยา เขตที่ต้องการจองการจอง จะเจอหน้าจอให้เพิ่มข้อมูล ดังรูป

| Store<br>Vehicle              | รี่หารจัดการยานพาหนะ มหาวิทยาลัยทักษิณ<br>e Management System Thaksin University |                                    |
|-------------------------------|----------------------------------------------------------------------------------|------------------------------------|
| หน้าหลัก   ข้อมูลรถ   ข้อมูลท | นักงานขับรถ   ติดต่อผู้รับผิดชอบงานยานพาหนะ   ผู้ดูแลระบบ                        | คุณกฤษฏ์ แช่แต้ (สำนักคอมพิวเตอร์) |
| จองรถ                         |                                                                                  | Member Menu                        |
| าองรถ                         |                                                                                  | 🧟 จองรถระหว่างวิทยาเขต             |
| วันที่:                       | 03 กันยายน 2553                                                                  | 🧧 จองรถในจังหวัด                   |
| เสนทาง:<br>เวลา:              | สงขลา-พทลุง<br>07:00 น.                                                          | 🗐 จองรถต่างจังหวัด                 |
| เบอร์ติดต่อ :                 |                                                                                  | Â                                  |
| จดขึ้นรถ :                    |                                                                                  | บบรากระบบ                          |
| หมายเหตุ:                     |                                                                                  |                                    |
| 🗢 ກລັບ                        | บันทึกข้อมูล                                                                     | ครวจสอบตารางเดินรถทั้งหมด          |

รูปที่ 5 แสดงหน้าจอการจองรถระหว่างวิทยาเขตที่จัดไว้แล้ว

กรอกข้อมูลที่จำเป็นให้ครบทุกช่อง หลังจากกรอกข้อมูลครบทุกช่องแล้วให้คลิกที่ปุ่ม

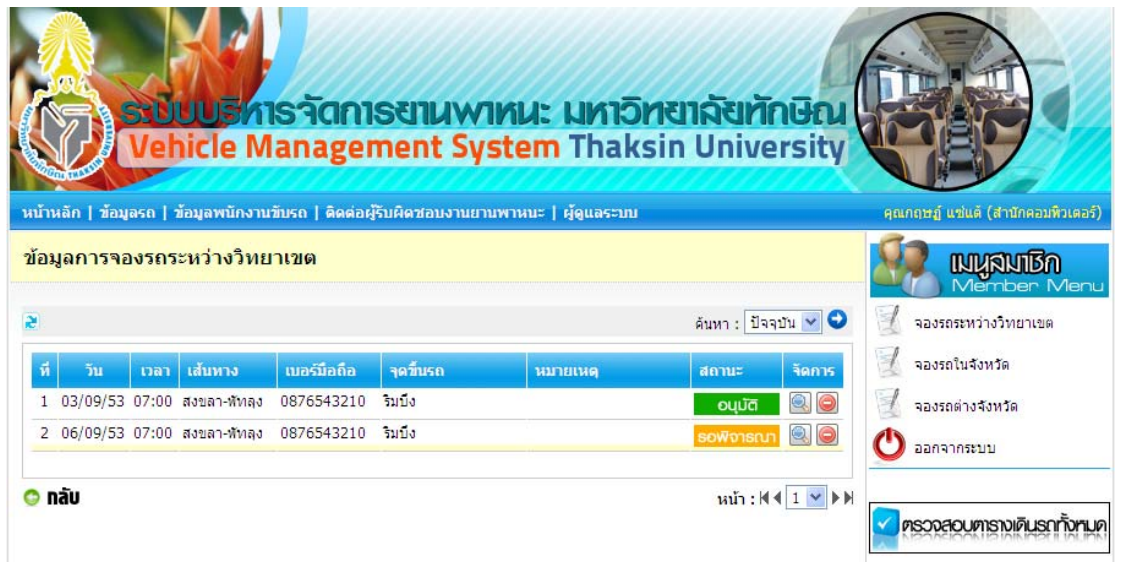

#### รูปที่ 6 แสดงข้อมูลการจองรถระหว่างวิทยาเขต

#### การลบข้อมูลจองรถระหว่างวิทยาเขตที่จัดไว้แล้ว

หากต้องการลบข้อมูลให้คลิกที่ปุ่ม 🥯 หลังรายการจองรถระหว่างวิทยาเขตจะเจอจะกล่องข้อความ ให้ยืนยันการลบข้อมูล ให้คลิกที่ปุ่ม OK เพื่อลบข้อมูล หรือคลิกที่ปุ่ม Cancel เพื่อยกเลิกการลบข้อมูล ดังรูป

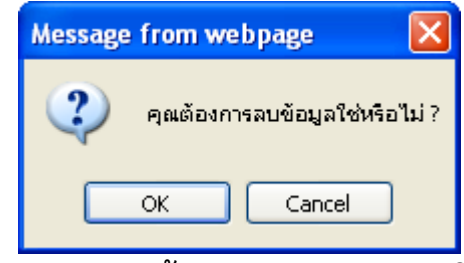

รูปที่ 7 แสดงการลบข้อมูลการจองรถระหว่างวิทยาเขต

#### การจองรถระหว่างวิทยาเขตล่วงหน้า

| а љиц I        |                       |  |
|----------------|-----------------------|--|
| วนท :          | la2n 🚩                |  |
| เส้นทาง :      | เลือก 💌               |  |
| ประเภทการจอง : | 📀 เทียวเดียว 🔿 ไปกลับ |  |
| เวลา :         | 07:00 💌               |  |
| เบอร์มือถือ :  |                       |  |
| จุดขึ้นรถ :    |                       |  |
| หมายเหตุ:      |                       |  |
|                | นันทึกข้อมล           |  |

#### รูปที่ 8 แสดงหน้าจอการจองรถระหว่างวิทยาเขตล่วงหน้า

กรอกข้อมูลที่จำเป็นให้ครบทุกช่อง หลังจากกรอกข้อมูลครบทุกช่องแล้วให้คลิกที่ปุ่ม

| Vehicle                          | Manage              | ment Sy          | stem Thak             | sin Universit        |                                |
|----------------------------------|---------------------|------------------|-----------------------|----------------------|--------------------------------|
| หลัก   ข้อมูลรถ   ข้อมูลพนั      | เงานขับรถ   ติดต่อเ | ผู้รับผิดชอบงานย | านพาหนะ   ผู้ดูแลระบบ |                      | คุณกฤษฏ์ แข่แต้ (สำนักคอมพิ:   |
| ม <mark>ูลการจองรถระหว่าง</mark> | ทยาเขต              |                  |                       |                      | กซีเปลรุมเม                    |
|                                  |                     |                  |                       | ด้นหา : ปัจจุบัน 💌 🤇 | 🖸 📃 จองรถระหว่างวิทยาเขต       |
| วัน เวลา เส้นทาง                 | เบอร์มือถือ         | จุดขึ้นรถ        | หมายเหตุ              | สถานะ จัดกา          | 🧟 จองรถในจังหวัด               |
| 06/09/53 07:00 สงบลา-พั          | กลุง 0876543210     | ริมบึง           |                       | รอพิจารณา 🔍 🤅        | 🚽 จองรถต่างจังหวัด             |
| ลับ                              |                     |                  |                       | หน้า : เ∢ ∢ 1 💌      | → В                            |
|                                  |                     |                  |                       |                      | 🔽 ຫຼວວງສຸດ, ເຫຼາຊານເອັ, ເຊດຕໍ່ |

#### การลบข้อมูลการจองรถระหว่างวิทยาเขตเขตล่วงหน้า

หากต้องการลบข้อมูลให้คลิกที่ปุ่ม 🥯 หลังรายการจองรถระหว่างวิทยาเขตจะเจอจะกล่องข้อความ ให้ยืนยันการลบข้อมูล ให้คลิกที่ปุ่ม OK เพื่อลบข้อมูล หรือคลิกที่ปุ่ม Cancel เพื่อยกเลิกการลบข้อมูล ดังรูป

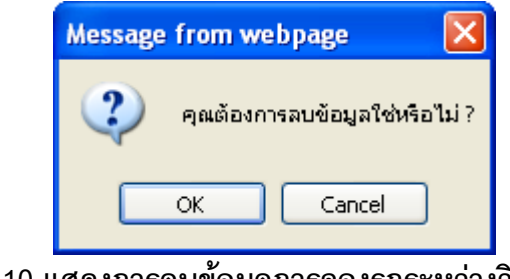

รูปที่ 10 แสดงการลบข้อมูลการจองรถระหว่างวิทยาเขต

# การจองรถในจังหวัด

### การเพิ่มข้อมูลการจองรถในจังหวัด

ให้คลิกที่เมนูจองรถต่างจังหวัด หลังจากนั้นจะเจอหน้าจอให้เพิ่มข้อมูลดังรูป

| S-DUUS<br>Vehicle                    | <mark>หารวัดกา</mark><br>Manager | SEIIUN<br>ment S      | MINU: N<br>System T | <b>หาวิทยาลัยทักษ</b> ิ<br>haksin Univers | au Carlos                      |
|--------------------------------------|----------------------------------|-----------------------|---------------------|-------------------------------------------|--------------------------------|
| หลัก   ข้อมูลรถ   ข้อมูลพา           | นักงานขับรถ   ติดต่อผู้          | ]รับผ <u>ิ</u> ดชอบงา | นยานพาหนะ   ผู้ด    | ແລະະນານ                                   | คุณกฤษฎ์ แช่แด้ (สำนักคอมพิวเต |
| งรถในจังหวัด                         |                                  |                       |                     |                                           | กปีนสมเนิง                     |
|                                      |                                  |                       |                     | ดูข้อมูลการจองของท่า                      | าน Nember Me                   |
| งรถในจังหวัด                         |                                  |                       |                     |                                           | 🛛 จองรถในจังหวัด               |
| ต้องการใช้ยานพาหนะของ :              | กรุณาเลือกวิทยาเขต               | 💙                     |                     |                                           | 🛛 จองรถต่างจังหวัด             |
| สถานที่ไป : [                        |                                  |                       |                     |                                           | 🕐 ออกจากระบบ                   |
| อำเภอ :                              |                                  | 1                     |                     |                                           |                                |
| <mark>ปฏิบัติภารกิจเรื่อง</mark> : [ |                                  |                       |                     |                                           | <u> </u>                       |
| วันที่ใช้รถ :                        |                                  | เวลา                  | <b>u</b> .          |                                           | 🧹 ศรวจสอบตารางเดินรถาง         |
| ถึงวันที่ :                          |                                  | เวลา                  | и.                  |                                           |                                |
| <mark>สำนวนผู้โดย</mark> สาร :       |                                  |                       |                     |                                           |                                |
| จุดขึ้นรถ : [                        |                                  |                       | เวลาขึ้นรถ          | u.                                        |                                |
| เบอร์มือถือ :                        | เบอร์ร                           | ายใน                  |                     |                                           |                                |
| ผู้รับผิดชอบค่าใช้จ่าย : [           |                                  |                       |                     |                                           |                                |
| หมายเหตุ : [                         |                                  |                       |                     |                                           |                                |
| เอกสารแนบ : [                        |                                  | Browse                |                     |                                           |                                |
| เอกสารแนบ :                          |                                  | Browse                |                     |                                           |                                |
| เอกสารแนบ : [                        |                                  | Browse                |                     |                                           |                                |
|                                      | มันทึกข้อมล                      |                       |                     |                                           |                                |

รูปที่ 11 แสดงการจองรถในจังหวัด

กรอกข้อมูลที่จำเป็นให้ครบทุกช่อง หลังจากกรอกข้อมูลครบทุกช่องแล้วให้คลิกที่ปุ่ม

|       |                           | buus hisä<br>ahicle Mana | ัดการขานพาศมะ มศา<br>agement System Tha    | <mark>วิทซาฉัยทักษิณ</mark><br>ksin University |                                    |
|-------|---------------------------|--------------------------|--------------------------------------------|------------------------------------------------|------------------------------------|
| หน้าเ | <b>เล</b> ัก   ข้อมูลรถ   | ข้อมูลพนักงานขับรถ       | ดิดต่อผู้รับผิดชอบงานยานพาหนะ   ผู้ดูแลระบ | <b>U</b> .                                     | คุณกฤษฏ์ แช่แต้ (สำนักคอมพิวเตอร์) |
| ข้อม  | <mark>มูลการจองร</mark> เ | ถในจังหวัด               |                                            |                                                | Member Menu                        |
| 2     |                           |                          |                                            | ด้นหา : ปัจจบัน 💌 오                            | 🧟 จองรถระหว่างวิทยาเขต             |
| ที    | วันที่เดินทาง             | สถานที่ไป                | เรื่อง                                     | สถานะ จัดการ                                   | 🚽 จองรถในจังหวัด                   |
| 1     | 02/09/2553                | เจบี                     | ประชุม                                     | รอพีจารณา 🔍 🖉 🕥                                | 🚽 จองรถต่างจังหวัด                 |
|       |                           |                          |                                            |                                                | 🕐 ออกจากระบบ                       |
| O n   | ลับ                       |                          |                                            | หน้า : 🕅 🖣 🚺 💌 🕨                               |                                    |
|       |                           |                          |                                            |                                                | ครวจสอบตารางเดินรถาั้งหมด          |

รูปที่ 12 แสดงรายการข้อมูลการจองรถในจังหวัด

#### การแก้ไขข้อมูลการจองรถในจังหวัด

หากต้องการแก้ไขมูลให้คลิกที่ปุ่ม 🙋 หลังรายการจองรถในจังหวัดที่ต้องการแก้ไข จะเจอหน้าจอให้ แก้ไข ดังรูป

| Stouu<br>Vehicl                             | AISTON<br>Manage     | ารยานพาศ<br>ement Syst            | <b>เนะ มหาวิทยาลัยทักเ</b><br>em Thaksin Univers | Sity                                             |
|---------------------------------------------|----------------------|-----------------------------------|--------------------------------------------------|--------------------------------------------------|
| ำหลัก   ข้อมูลรถ   ข้อมูลพ<br>เงรถใบจังหวัด | นักงานขับรถ   คิดด่า | อผู้รับผิดชอบงานยานพ <sup>−</sup> | หนะ   ผู้ดูแลระบบ                                | คุณกฤษฎ์ แช่แต้ (สำนักคอมหิวเต                   |
|                                             |                      |                                   |                                                  | Member Me                                        |
|                                             |                      |                                   | ดูข้อมูลการจองของเ                               | ก่าน 🔰 🔟 จองรถระหว่างวิทยาเขต                    |
| งรถในจังหวัด                                |                      |                                   |                                                  | 🚽 จองรถในจังหวัด                                 |
| ต้องการใช้ยานพาหนะของ :                     | วิทยาเขตสงขลา        | ~                                 |                                                  | 🗐 จองรถต่างจังหวัด                               |
| สถานที่ไป :                                 | เจบี                 |                                   |                                                  | <b>A</b>                                         |
| อำเภอ :                                     | หากใหญ่              |                                   |                                                  | 🔮 ออกจากระบบ                                     |
| ปฏิบัติภารกิจเรื่อง :                       | ประชุม               |                                   |                                                  |                                                  |
| วันที่ใช้รถ :                               | 2010-09-02           | 🛯 เวลา 08.30 ม.                   |                                                  | 🗹 ตรวจสอบตารางเดินรถทั้งห                        |
| ถึงวันที่:                                  | 2010-09-02           | 🛃 เวลา 16.30 น.                   |                                                  | A STATEMAN AND AND AND AND AND AND AND AND AND A |
| ี่จำนวนผู้โดย <mark>ส</mark> าร :           | 4                    |                                   |                                                  |                                                  |
| จดขึ้นรถ :                                  | สำนักคอมพิวเตอร์     | เวลา                              | ขั้นรถ 07.00 น.                                  |                                                  |
| <mark>เบอร์มือ</mark> ถือ :                 | 0876543210 เบอ       | ร์ภายใน 8004                      |                                                  |                                                  |
| ผู้รับผิดชอบค่าใช้จ่าย :                    | สำนักคอมพิวเตอร์     |                                   |                                                  |                                                  |
| หมายเหตุ:                                   | -                    |                                   |                                                  |                                                  |
| เอกสารแนบ :                                 |                      | Browse                            |                                                  |                                                  |
| เอกสารแนบ :                                 | -                    | Browse                            |                                                  |                                                  |
| <mark>เอกสารแนบ</mark> :                    |                      | Browse                            |                                                  |                                                  |
|                                             | บันทึกข้อมูล         |                                   |                                                  |                                                  |
| กลับ                                        |                      |                                   |                                                  |                                                  |

รูปที่ 13 แสดงการแก้ไขการจองรถในจังหวัด

แก้ไขข้อมูลที่ต้องการ หลังจากแก้ไขข้อมูลแล้วให้คลิกที่ปุ่ม

### การลบข้อมูลการจองรถในจังหวัด

หากต้องการลบข้อมูลให้คลิกที่ปุ่ม 🥯 หลังรายการจองรถในจังหวัดจะเจอจะกล่องข้อความให้ยืนยัน การลบข้อมูล ให้คลิกที่ปุ่ม OK เพื่อลบข้อมูล หรือคลิกที่ปุ่ม Cancel เพื่อยกเลิกการลบข้อมูล ดังรูป

| Message | from webpage        |             |
|---------|---------------------|-------------|
| ?       | คุณต้องการลบข้อมูลใ | ช่หรือไม่ ? |
|         | OK Cance            |             |
|         | e<br>ع              | <b>0</b> 0  |

รูปที่ 14 แสดงการลบข้อมูลการจองรถในจังหวัด

#### การดูรายละเอียดการจองรถในจังหวัด

หากต้องการดูรายละเอียดให้คลิกที่ปุ่ม 🔍 หลังรายการจองรถในจังหวัดที่ต้องการดูรายละเอียด จะ เจอหน้าจอรายละเอียดการจองในจังหวัด ดังรูป

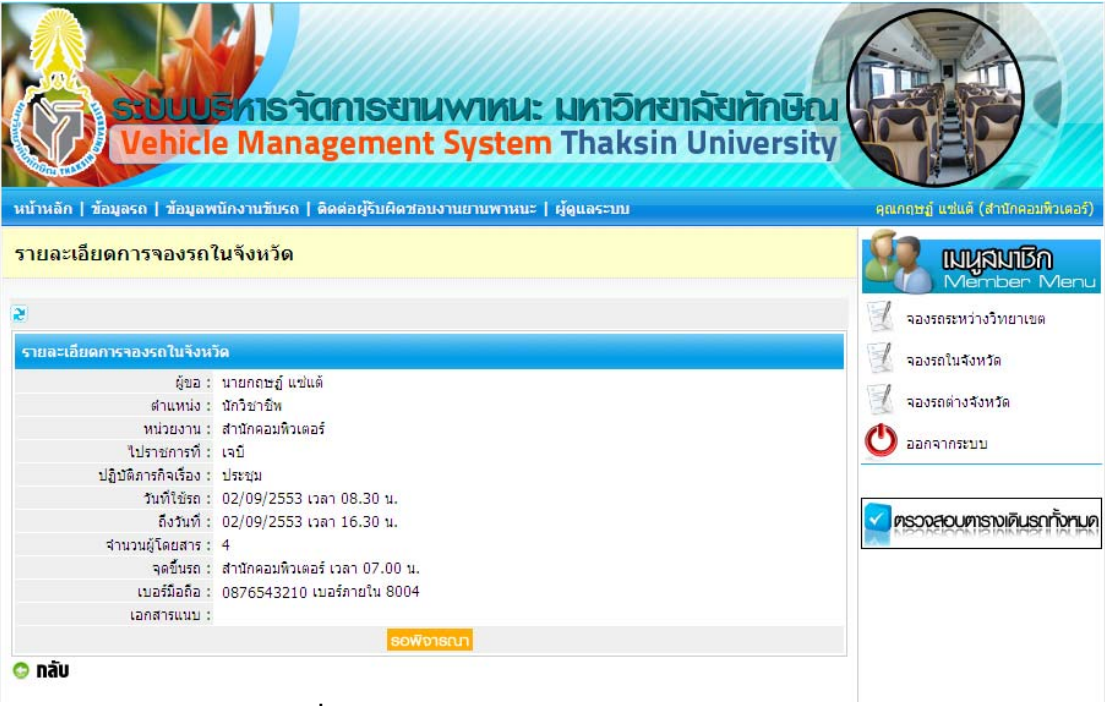

รูปที่ 15 แสดงรายละเอียดการจองรถในจังหวัด

### การจองรถต่างจังหวัด

## การเพิ่มข้อมูลการจองรถต่างจังหวัด

ให้คลิกที่เมนูจองรถต่างจังหวัด หลังจากนั้นจะเจอหน้าจอให้เพิ่มข้อมูลดังรูป

| Since A                           | Misจัดการ<br>Managem      | জ্যায়<br>Manual Systems | <b>J: UNIÕN</b><br>m Thaksi | <mark>ยาฉังทักษิถ</mark><br>n Universit |                              |
|-----------------------------------|---------------------------|--------------------------|-----------------------------|-----------------------------------------|------------------------------|
| มสาม<br>หลัก   ข้อมูลรถ   ข้อมูลพ | นักงานขีบรถ   ดิดต่อผู้รั | บผิดชอบงานยานพาห         | ณะ   ผู้ดูแลระบบ            |                                         | คุณกฤษฏ์ แช่แต่ (สำนักคอมพิว |
| เรถต่างจังหวัด                    |                           |                          |                             |                                         | กฮิเนตุนน 📢                  |
|                                   |                           |                          | ດູບັວນູ                     | ุลการจองของท่าน                         | จองรถระหว่างวิทยาเขต         |
| รถด่างจังหวัด                     |                           |                          |                             |                                         | 🛛 ลองรถในจังหวัด             |
| ต้องการใช้ยานพาหนะของ :           | กรุณาเลือกวิทยาเขต        | - *                      |                             |                                         | 📃 จองรถต่างจังหวัด           |
| <mark>สถานที่ไ</mark> ป :         |                           |                          |                             |                                         | 🔿 ออกจากระบบ                 |
| จังหวัด :                         | กรุณาเลือกจังหวัด         | ~                        |                             |                                         | ×                            |
| อำเภอ :                           |                           |                          |                             |                                         |                              |
| ปฏิบัติภารกิจเรื่อง :             |                           |                          |                             |                                         | 🗹 ตรวจสอบตารางเดินรถทั้      |
| ดั้งแต่วันที่:                    | 📃 📰 ti                    | เลา น.                   |                             |                                         |                              |
| ถึงวันที่:                        | 📰 u                       | เลา น.                   |                             |                                         |                              |
| ี่จำนวนผู้ <mark>โดย</mark> สาร : |                           |                          |                             |                                         |                              |
| จุดขึ้นรถ :                       |                           | เวลาขึ้ง                 | มรถ น.                      |                                         |                              |
| เบอร์มือถือ :                     | เบอร์ภาย                  | วใน                      |                             |                                         |                              |
| ผู้รับผืดชอบค่าใช้จ่าย :          |                           |                          |                             |                                         |                              |
| หมายเหตุ:                         |                           |                          |                             |                                         |                              |
| เอกสารแนบ :                       |                           | Browse                   |                             |                                         |                              |
| เอกสารแนบ :                       |                           | Browse                   |                             |                                         |                              |
| เอกสารแนบ :                       |                           | Browse                   |                             |                                         |                              |
|                                   | เป็นที่อยู่อนต            |                          |                             |                                         |                              |

รูปที่ 16 แสดงการจองรถต่างจังหวัด

กรอกข้อมูลที่จำเป็นให้ครบทุกช่อง หลังจากกรอกข้อมูลครบทุกช่องแล้วให้คลิกที่ปุ่ม

|      |                            | มีบบริหารจัดการข<br>hicle Managemer   | ועשואני גאוז<br>איז System That | วิ <b>ทยาลัย</b><br>(sin Univ | ทักษิณ<br>versity |                                     |
|------|----------------------------|---------------------------------------|---------------------------------|-------------------------------|-------------------|-------------------------------------|
| หน้า | งลัก   ข้อมูลรถ            | ข้อมูลพนักงานขับรถ   ดิดด่อผู้รับผิดว | fอบงานยานพาหนะ   ผู้ดูแลระบา    | J                             |                   | คุณกฤษฎ์ แช่แต่ (สำนักคอมพิวเตอร์)  |
| ข้อม | มูลการจองระ                | กต่างจังหวัด                          |                                 |                               |                   | Member Menu                         |
| 2    |                            |                                       |                                 | ค้นหา :                       | ปัจจุบัน 🗹 오      | 📃 จองรถระหว่างวิทยาเขต              |
| ที   | วันที่เดินทาง              | สถานที่ไป                             | เรื่อง                          | สถานะ                         | จัดการ            | 🚽 จองรถในจังหวัด                    |
| 1    | 02/09/2553<br>- 02/09/2553 | มหาวิทยาลัยทักษิณ วิทยาเขตพัทลุง      | ติดดั้งระบบแสกนรายนิ้วมือ       | รอพิจารณา                     | 0                 | 🚽 จองรถต่างจังหวัด                  |
| 0    | ลับ                        |                                       |                                 | หน้า                          | :                 | ออกจากระบบ ครวจสอบการางเดินรถกังหมด |

รูปที่ 17 แสดงรายการข้อมูลการจองรถต่างจังหวัด

### การแก้ไขข้อมูลการจองรถต่างจังหวัด

หากต้องการแก้ไขมูลให้คลิกที่ปุ่ม 🙋 หลังรายการจองรถต่างจังหวัดที่ต้องการแก้ไข จะเจอหน้าจอให้ แก้ไข ดังรูป

| Vehicle Management                                       | System T             | haksin University     | GEF                               |
|----------------------------------------------------------|----------------------|-----------------------|-----------------------------------|
| ลัก   ข้อมูลรถ   ข้อมูลพนักงานขับรถ   ดิดต่อผู้รับผิดชอบ | งานยานพาหนะ   ผู้ดูเ | ແລະະນານ               | คุณกฤษฏ์ แช่แด้ (สำนักคอม         |
| รถต่างจังหวัด                                            |                      |                       |                                   |
|                                                          |                      | ดูข้อมูลการจองของท่าน | 🧟 จองรถระหว่างวิทยาเขต            |
| ถต่างจังหวัด                                             |                      |                       | 🧟 จองรถในจังหวัด                  |
| ้องการใช้ยานพาหนะของ : วิทยาเขตสงขลา 🗸 🗸 🗸               |                      |                       | 🗐 จองรถต่างจังหวัด                |
| สถานที่ไป : มหาวิทยาลัยทักษิณ วิทยาเขตพัทลุง             |                      |                       |                                   |
| จังหวัด: พัทลง 🗸                                         |                      |                       | 💟 ออกจากระบบ                      |
| อำเภอ : ป้าบอน                                           |                      |                       |                                   |
| ปฏิบัติภารกิจเรื่อง : ติดตั้งระบบแสกนรายนิ้วมือ          |                      |                       | 🔽 ตรวจสอบตารางเคินระ              |
| ตั้งแต่วันที่ : 2010-09-02 📰 เวลา 08.30                  | ) u.                 |                       | A DESCRIPTION OF THE PARTY OF THE |
| ถึงวันที่: 2010-09-02 📰 เวลา 16.3                        | ) u.                 |                       |                                   |
| จำนวนผู้โดยสาร : 2                                       |                      |                       |                                   |
| จุดขึ้นรถ : สำนักคอมพิวเตอร์                             | เวลาขึ้นรถ 07.00     | u.                    |                                   |
| เบอร์มือถือ : 0876543210 เบอร์ภายใน 8003                 |                      |                       |                                   |
| ผู้รับผิดชอบค่าใช้จ่าย : สำนักคอมพิวเตอร์                |                      |                       |                                   |
| หมายเหตุ :  _                                            |                      |                       |                                   |
| เอกสารแนบ : Browse                                       |                      |                       |                                   |
| เอกสารแนบ : Browse                                       |                      |                       |                                   |
| เอกสารแนบ : Browse                                       |                      |                       |                                   |
|                                                          |                      |                       |                                   |

รูปที่ 18 แสดงการแก้ไขการจองรถต่างจังหวัด

| 24 2 d2          | <u></u>                      | บันทึกข้อมูล |
|------------------|------------------------------|--------------|
| แกเขขอมูลทตองการ | หลงจากแกเขขอมูลแลว เหคลกทบุม |              |

#### การลบข้อมูลการจองรถต่างจังหวัด

หากต้องการลบข้อมูลให้คลิกที่ปุ่ม 🥯 หลังรายการจองรถต่างจังหวัดจะเจอจะกล่องข้อความให้ ยืนยันการลบข้อมูล ให้คลิกที่ปุ่ม OK เพื่อลบข้อมูล หรือคลิกที่ปุ่ม Cancel เพื่อยกเลิกการลบข้อมูล ดังรูป

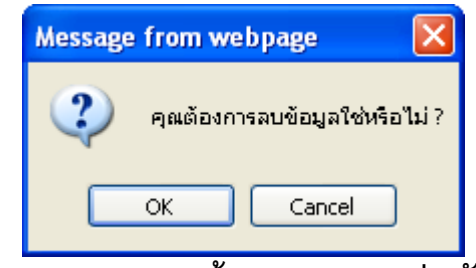

รูปที่ 19 แสดงการลบข้อมูลการจองรถต่างจังหวัด

# การดูรายละเอียดการจองรถต่างจังหวัด

หากต้องการดูรายละเอียดมูลให้คลิกที่ปุ่ม 🔍 หลังรายการจองรถต่างจังหวัดที่ต้องการดูรายละเอียด จะเจอหน้าจอรายละเอียดการจองต่างจังหวัด ดังรูป

| S-DUU<br>Vehici                                                                                                    | หารวัดการขานพาหนะ มหาวิทยาลัย<br>e Management System Thaksin Univ                                                                                                    | TINGEN CONTRACTOR                                                                        |
|----------------------------------------------------------------------------------------------------|----------------------------------------------------------------------------------------------------|------------------------------------------------------------------------------------------|
| ม้าหลัก   ข้อมูลรถ   ข้อมูลพ                                                                                                    | นักงานขับรถ   ดิดต่อผู้รับผิดชอบงานยานพาหนะ   ผู้ดูแลระบบ                                                                                                    | คุณกฤษฏ์ แช่แด้ (สำนักคอมพิวเดอ                                                          |
| วงรถต่างจังหวัด                                                                                                    |                                                                                                    | กฮิเหลุมม 🕵                                                                              |
| รายละเอียดการจองรถต่างจังหวัด                                                                                                    |                                                                                                    | จองรถระหว่างวิทยาเขต                                                                     |
|                                                                                                    |                                                                                                    | 🗐 จองรถในจังหวัด                                                                         |
| ผู้ขอ :<br>ดำแหน่ง :<br>หน่วยงาน :<br>สถานที่ไป :<br>ปฏิบัติภารกิจเรื่อง :<br>วันที่ใช้รถ :<br>ถึงวันที่ :<br>จำนวนผู้โดยสาร :<br>จุดขึ้นรถ :<br>เบอร์มือถือ : | นายกลษฎ์ แฟนด์<br>นักวิชาชิพ<br>สำนักคอมพิวเตอร์<br>ดดดั้งระบบแสกนรายนิ้วมือ<br>02/09/2553 เวลา 08.30 น.<br>02/09/2553 เวลา 16.30 น.<br>2<br>สำนักคอมพิวเตอร์ เวลา 07.00 น.<br>0876543210 เบอร์ภายใน 8003 | <ul> <li>จองรถต่างจังหวัด</li> <li>ออกจากระบบ</li> <li>ครววสอบการางเกินรถกับา</li> </ul> |
| เอกสารแนบ :                                                                                                    | eniliane p                                                                                                    |                                                                                          |

รูปที่ 20 แสดงรายละเอียดการจองรถต่างจังหวัด